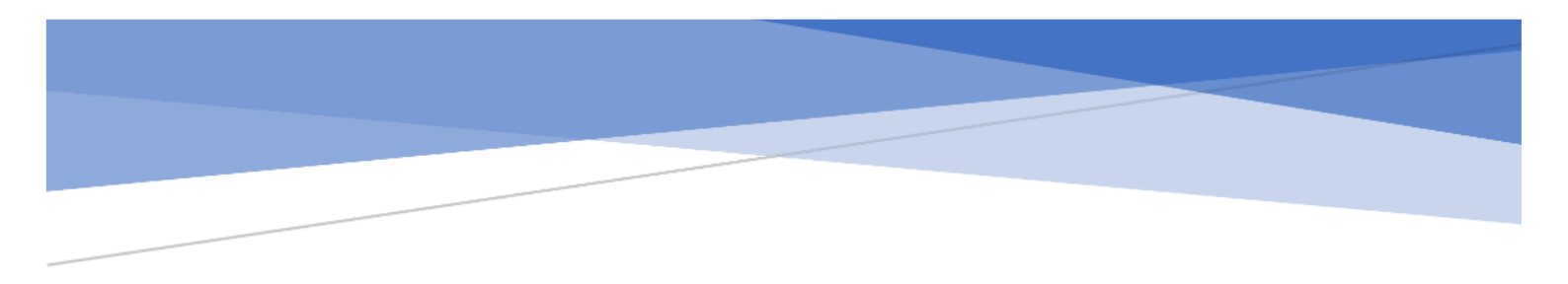

# ZOOM ミーティング 研修受講マニュアル (受講生向け)

社会福祉法人神戸市社会福祉協議会 市民福祉大学

# 目 次

## 1. はじめに

| ・Zoom ミーティングとは ・・・・・・・・・・・・・・・・・・・・・・・・・・・・・・・・・・・・ | 1 |
|-----------------------------------------------------|---|
| ・ご準備いただきたいもの ・・・・・・・・・・・・・・・・・・・・・・・・・・・・・・・・・・・・   | 1 |

## 2. Zoom のアプリインストールについて

| ・Zoom アプリのインストール方法 ・・・・・・・・・・・・・・・・・・・・・・・・・・・・・・・・・・・・              | 2 |
|----------------------------------------------------------------------|---|
| ・アカウントの取得(推奨) ・・・・・・・・・・・・・・・・・・・・・・・・・・・・・・・・・・・・                   | 4 |
| ・Zoom アプリはインストール済で、アカウントが未取得の場合 ・・・・・・・・・・・・・・・・・・・・・・・・・・・・・・・・・・・・ | 5 |
| ・Zoom アプリをインストールし、アカウントも取得済の場合 ・・・・・・・・・・・・・・・・・・・・・・・・・・・・・・・・・・・・  | 7 |
| (Zoom アプリを最新版にアップデートする)                                              |   |

## 3. 研修当日について

| ・「招待 URL」で Zoom ミーティングに参加する場合 ・・・・・・・・・・・・・・・・・・・・・・・・・・・・・・・・・・・・    | 10 |
|-----------------------------------------------------------------------|----|
| ・「ミーティング ID」で Zoom ミーティングに参加する場合 ・・・・・・・・・・・・・・・・・・・・・・・・・・・・・・・・・・・・ | 13 |
| ·操作方法 ······                                                          | 16 |
| (1)名前の変更について ・・・・・・・・・・・・・・・・・・・・・・・・・・・・・・・・・・・・                     | 16 |
| (2)「ミュート」、「ビデオ」について ・・・・・・・・・・・・・・・・・・・・・・・・・・・・・・・・・・・・              | 18 |
| (3)「チャット」について ・・・・・・・・・・・・・・・・・・・・・・・・・・・・・・・・・・・・                    | 19 |
| (4)「スピーカーとマイクのテスト」について ・・・・・・・・・・・・・・・・・・・・・・・・・・・・・・・・・・・・           | 20 |
| (5)「退出」について ・・・・・・・・・・・・・・・・・・・・・・・・・・・・・・・・・・・・                      | 23 |

## Zoom ミーティングとは

アメリカの ZOOM 社が開発した PC、タブレット等で簡単に Web 会議ができるクラウド型会議サービスで す。音声・映像もクリアで、チャットやダッシュボードをはじめとした多くの機能が備わっています。

## ご準備いただきたいもの

#### (1) Zoom が使用できる環境

- □ インターネット環境(有線 LAN 環境下での受講を推奨) <u>目安:3時間研修で約 2GB データ消費</u>
   注) 事前にセキュリティ設定等のご確認をお願いいたします。
- □ 研修受講に適した環境

(個室や会議室など可能な限り受講生以外の声が入らない環境)

※同室での複数利用する場合

同じ部屋にいる複数の参加者がそれぞれの端末を使用し研修を受講する場合、端末でマイク やスピーカーが有効になっていると、エコーやハウリングの原因となる場合があります。 できるだけ、距離を離してご利用いただくか、それでも収まらない場合は音声を扱うメインの 端末を一つに限定し、それ以外の端末では、必ずマイク・スピーカをミュートしてください。

#### (2)機 材

- □ Zoom アプリをインストールしたパソコン
  - 注) タブレット可 ※パソコンでの受講を推奨しています。 (タブレットでもご参加いただけますが、グループワークの際に使用する"Google スライド" というツールが使用しづらかったり、他の参加者の画面が全員分映らない等、不都合が 生じることがあります)
  - 注)参加者1名につき1台をご準備ください。
  - 注)Zoom アプリは、下記の URL の"ミーティング用 Zoom クライアント"からダウンロードできます。 https://zoom.us/download
  - 注)対応の OS は以下のサイトでご確認ください。

https://support.zoom.us/hc/ja/articles/201362023

- 注)招待を許可する際に出席確認を行いますので、氏名が分かるように、可能な限り、 アカウントのプロフィールの氏名を変更して、研修を受講してください。
- □ Web カメラ(パソコン内蔵であれば不要)
- □ イヤフォンもしくはヘッドセット(マイク付きヘッドセットを推奨)
- □ マイク(パソコン内蔵・Web カメラ内蔵・ヘッドセットがあれば不要)

# 2. Zoom のアプリインストールについて

## Zoom アプリのインストール方法

Zoom の Web サイトからダウンロードできます。 ご自身がお持ちの端末に対応したものをインストールしてください。 (下記例は Windows ですが、Mac も同様です。)

- ※ すでにアプリをインストールされ、アカウントを取得されている方は\_7ページ\_へ
- ※ アプリはインストール済みで、アカウントを取得されていない方は\_5ページ\_へ
- ※ アカウント設定は必須ではございませんが、受講にあたって取得していただくことを推奨して います。アカウントの取得方法については 4ページ をご参照ください。

| Zoom | ı アプロダウンローŀ                                     | <sup>∽</sup> URL                                                              | https://zoom.us/          | /download |
|------|-------------------------------------------------|-------------------------------------------------------------------------------|---------------------------|-----------|
| zoom | עע–≶פע ז                                        | ミーティングをスケジュールする ミ                                                             | ニーティングに参加する ミーティングを開催する ▼ |           |
|      | ダウンロードセ                                         | ミンター                                                                          | IT管理者用をダウンロード →           |           |
|      | ミーティング用Zd<br>最初にZoomミーティングを開始<br>が自動的にダウンロードされま | oomクライアント<br>aまたは参加されるときに、ウェブブラ・<br>す。ここから手動でダウンロードするこ<br>リージョン5:20 (42619.09 | ウザのクライアント<br>こともできます。     |           |

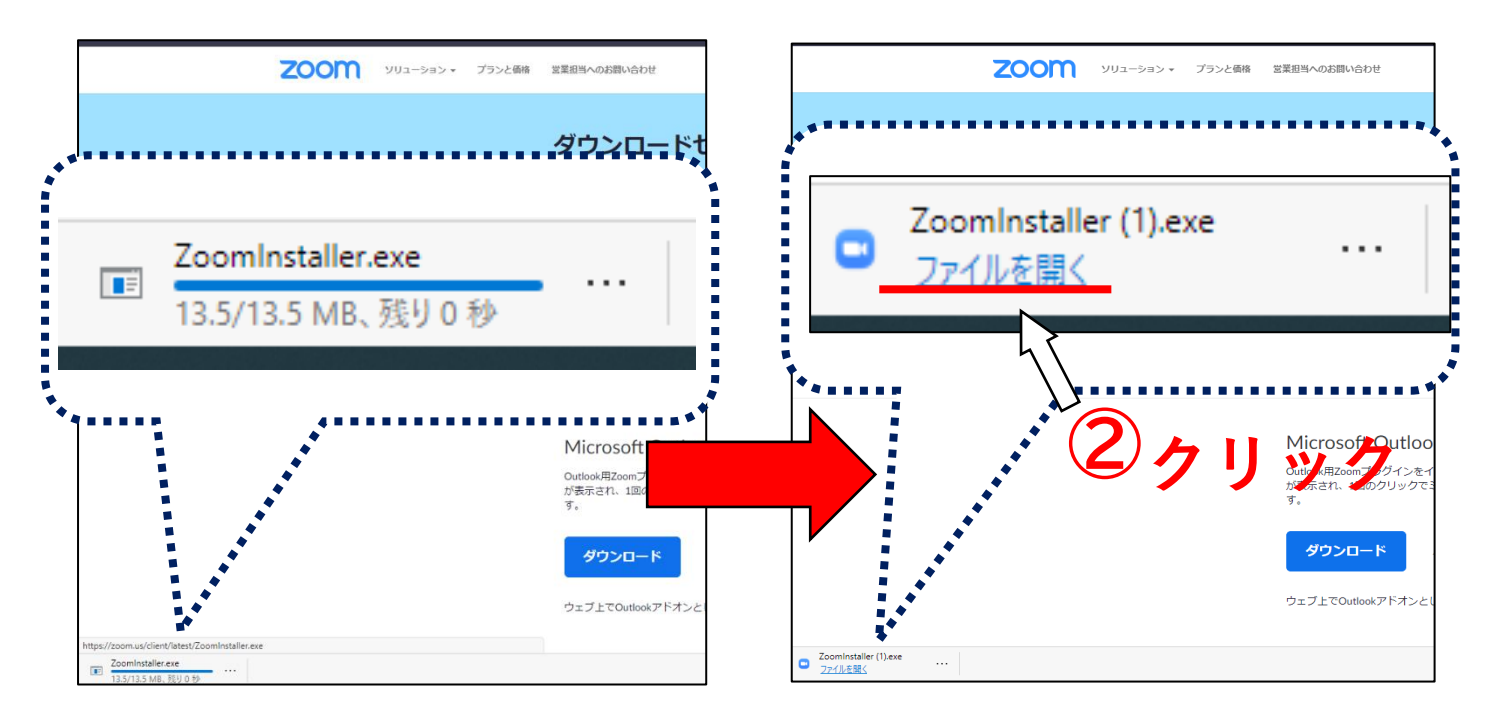

Zoom アプリが起動します。サインイン画面が表示されたら、インストール完了です。

※必ず、最新版をご利用ください。

| 😑 Zoom クラウド ミーティング |           | _ | × |
|--------------------|-----------|---|---|
|                    |           |   |   |
|                    | zoom      |   |   |
|                    |           |   |   |
|                    |           |   |   |
|                    |           |   |   |
|                    | ミーティングに参加 |   |   |
|                    | サインイン     |   |   |
|                    |           |   |   |
|                    |           |   |   |
|                    |           |   |   |
|                    | 1         |   |   |
|                    | 11 222    |   |   |

## アカウントの取得(推奨)

アプリのインストール後、可能な限り、アカウントの取得を行ってください。

① 「サインイン」をクリックしてください。

| 🕒 Zoom クラウド ミーティング           |                               | _ | × |
|------------------------------|-------------------------------|---|---|
| 1                            | <b>700</b> m                  |   |   |
|                              | 200111                        |   |   |
|                              |                               |   |   |
|                              | ミーティングに参加                     |   |   |
|                              | 51 JUL                        |   |   |
|                              | $\langle \mathcal{N} \rangle$ |   |   |
| ( <b>1</b> ) クリ <sup>、</sup> | ック                            |   |   |
|                              | パージョン: 5.4.9 (59931.0110)     |   |   |

#### ②「無料でサインアップをクリックし、登録を行ってください。

| 📼 Zoom クラウド ミーティング |         |     |   |                              | × |
|--------------------|---------|-----|---|------------------------------|---|
| サイン イン             |         |     |   |                              |   |
| メールを入力             |         |     | ٩ | ssoでサインイン                    |   |
| パスワードを入力           | お忘れですか? | または | G | Google でサ <mark>イ</mark> ンイン |   |
| ○ 次でのサインインを維持      | サインイン   |     | f | Facebook でサインイン              |   |
|                    |         |     |   |                              |   |
| < 戻る               |         |     |   | 無料でサインアッ                     | ブ |

Zoom への入室を許可する際に、事務局で出欠確認を行います。 可能な限りで構いませんが、氏名が分かるように、アカウントの プロフィールの氏名の登録をお願いいたします。

## Zoom アプリはインストール済で、アカウントが未取得の場合

過去に Zoom を利用した際にアプリをダウンロードしたが、その後、使用していない等の場合は、再度 インストールを行ってください。

- 💿 Zoom クラウド ミーティング  $\times$ ZOOM バージョンが古いまま の場合があります ..... ミーティングに参加 サインイン パージョン: 5.3.2 (53291.1011)
- ① Zoom アプリを開き、バージョンの確認を行います。

② Zoom の Web サイトから再ダウンロードをします。

| Zoom | アプロダウンロードUR                                        | L                                    | <u>https</u>             | s://zoom.us                   | /download     |  |
|------|----------------------------------------------------|--------------------------------------|--------------------------|-------------------------------|---------------|--|
| zoom | עפל−צוע ז                                          | ミーティングをスケミ                           | ジュールする                   | ミーティングに参加する                   | ミーティングを開催する 🗸 |  |
|      | ダウンロードセ                                            | ンター                                  |                          | IT管理者用を                       | ダウンロード 🔸      |  |
|      | ミーティング用Zcd<br>最初にZoomミーティングを開始。<br>が自動的にダウンロードされます | oomクライア<br>または参加されるとき<br>「。ここから手動でダウ | アント<br>に、ウェブブ<br>シンロードする | ラウザのクライアント<br>ることもできます。<br>ック |               |  |

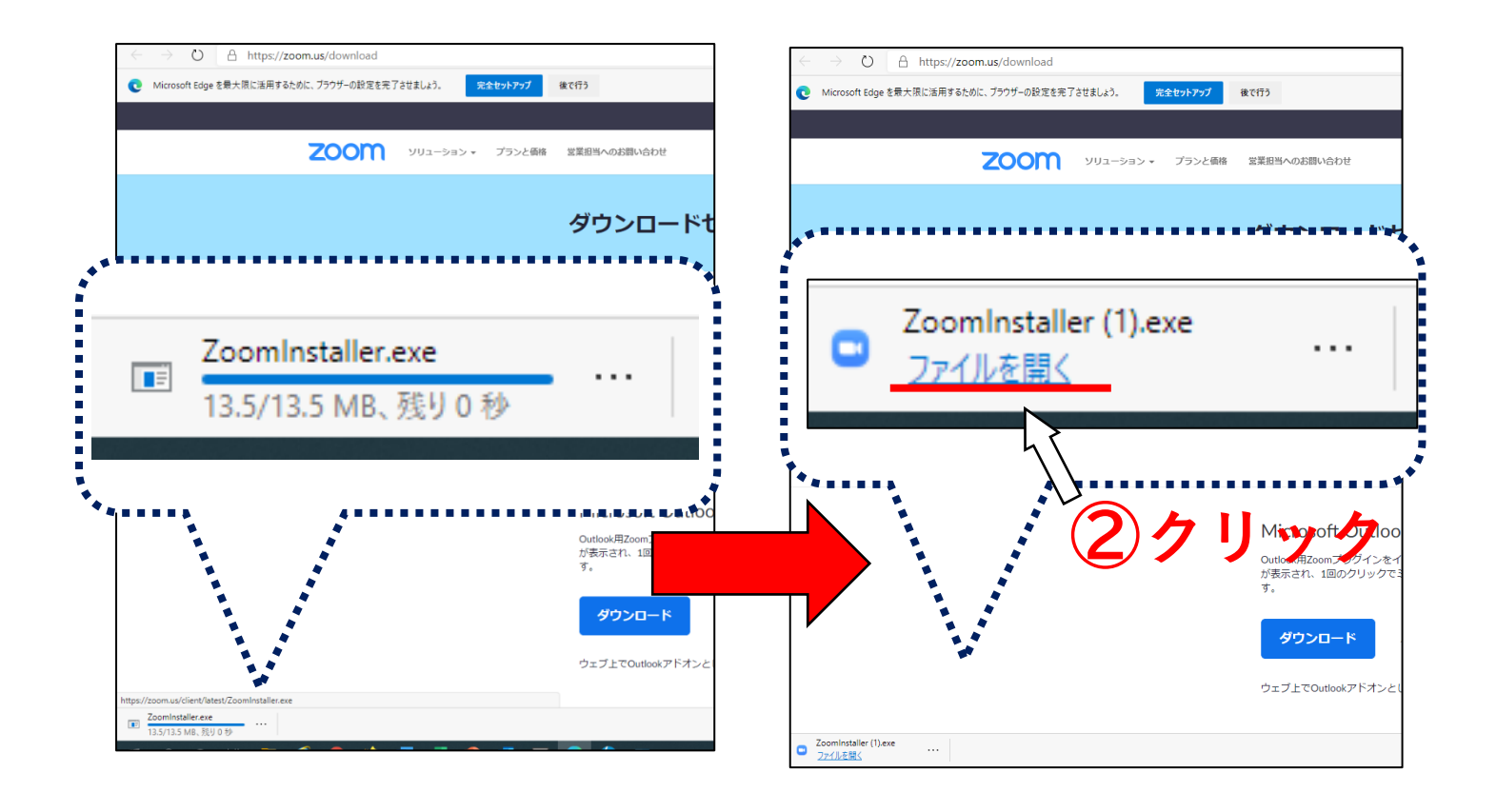

Zoom アプリが起動します。サインイン画面が表示されたら、再インストール完了です。

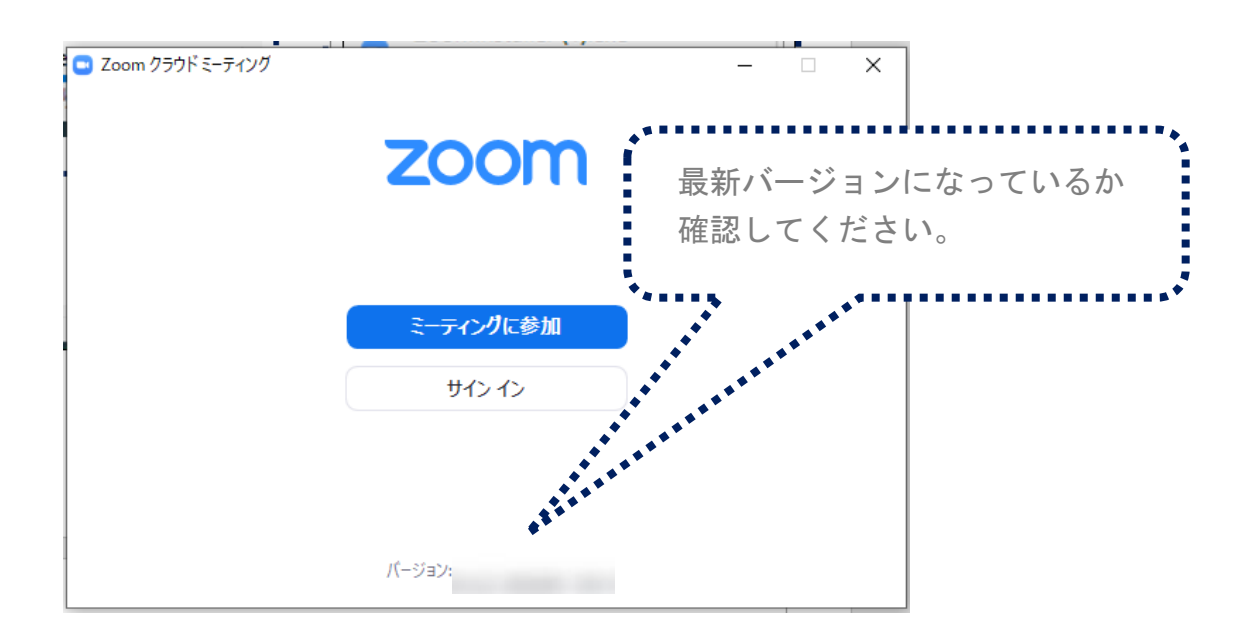

# Zoom アプリをインストールし、アカウントも取得済の場合

## 〈Zoom アプリを最新版にアップデートする〉

Zoom にサインインし、バージョンが、最新版になっているかどうかを確認してください。

## バージョンが最新版になっているかどうかの確認

① Zoom アプリを起動し、サインインを行います。

| <ul> <li>Zoom クラウドミーティング - □ ×</li> <li>ZOOM</li> </ul> |                                     |                   |  |  |  |  |  |  |
|---------------------------------------------------------|-------------------------------------|-------------------|--|--|--|--|--|--|
| 1<br>クリッ                                                | <del>ミーティングに参加</del><br>サインイン<br>ノク |                   |  |  |  |  |  |  |
|                                                         | バージョン: 5.3.2 (53291.1011)           |                   |  |  |  |  |  |  |
| 📼 Zoom クラウド ミーティング                                      | それぞれ                                | の方法で <sup>×</sup> |  |  |  |  |  |  |
| サインイン                                                   | サインイ                                | ンを行います。           |  |  |  |  |  |  |
| メールを入力                                                  | ٩                                   | ssoでサインイン         |  |  |  |  |  |  |
| パスワードを入力                                                | お忘れですか? または G                       | Google でサインイン     |  |  |  |  |  |  |
| ○ 次でのサインインを維持                                           | サインイン ƒ                             | Facebook でサインイン   |  |  |  |  |  |  |
|                                                         |                                     |                   |  |  |  |  |  |  |
| < 戻る                                                    |                                     | 無料でサインアップ         |  |  |  |  |  |  |

② サインイン出できたら、次の操作を行います。

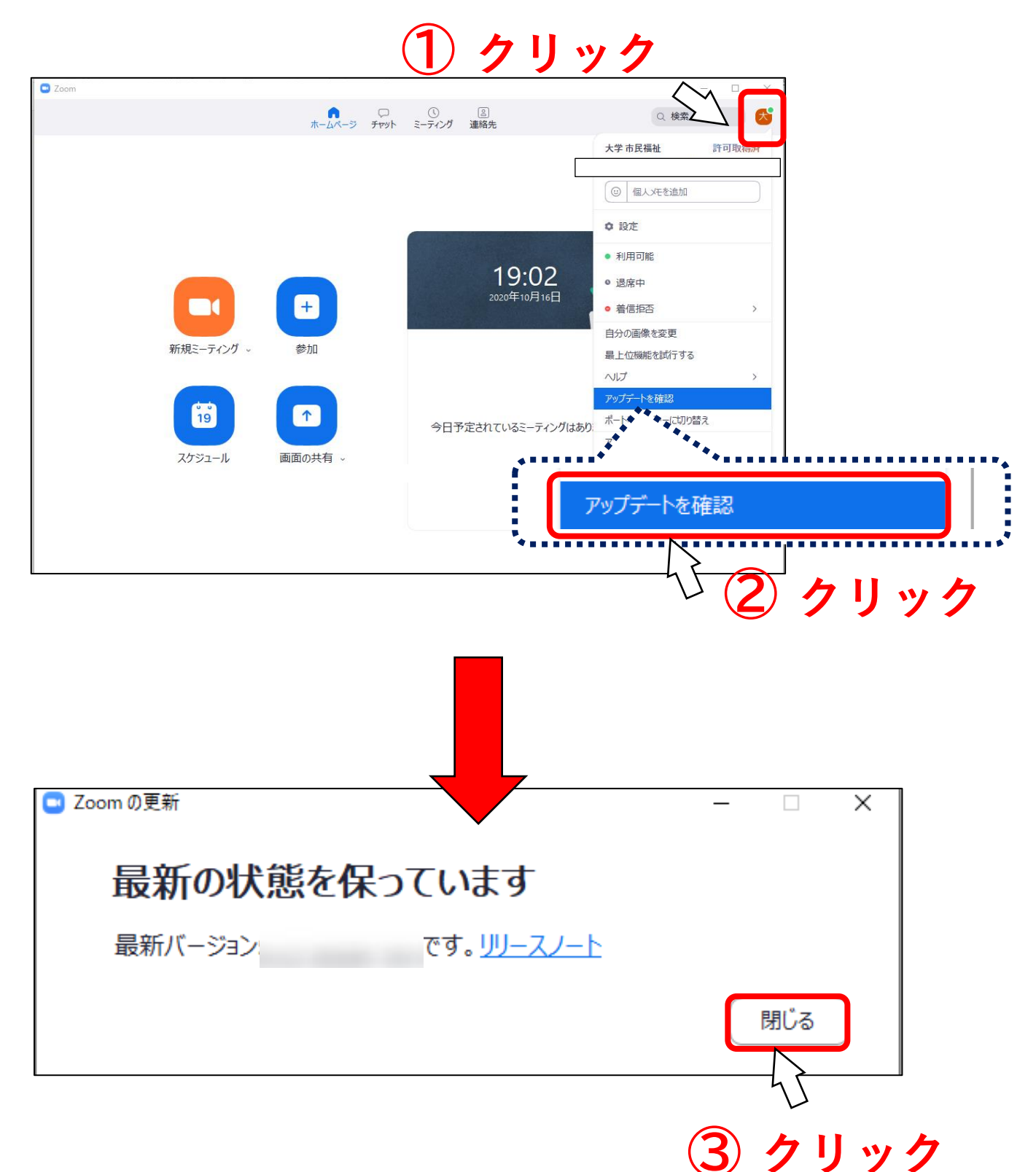

## 3. 研修当日について

## 研修参加方法

研修の前日までに、事務局より、「当日資料」及び「招待 URL・ミーティング ID」が添付されたメールが 送付されます。

その招待URLをクリックするか、ミーティングIDを入力することで、セミナーに参加することができます。

※「研修受講マニュアル」及び「当日資料」は郵送しておりませんので、研修までに各自印刷を お願いいたします。(研修マニュアルは必要な方のみで結構です)

#### ※ 招待 URL、ミーティング ID、パスワードは研修ごとに異なりますのでご注意ください。

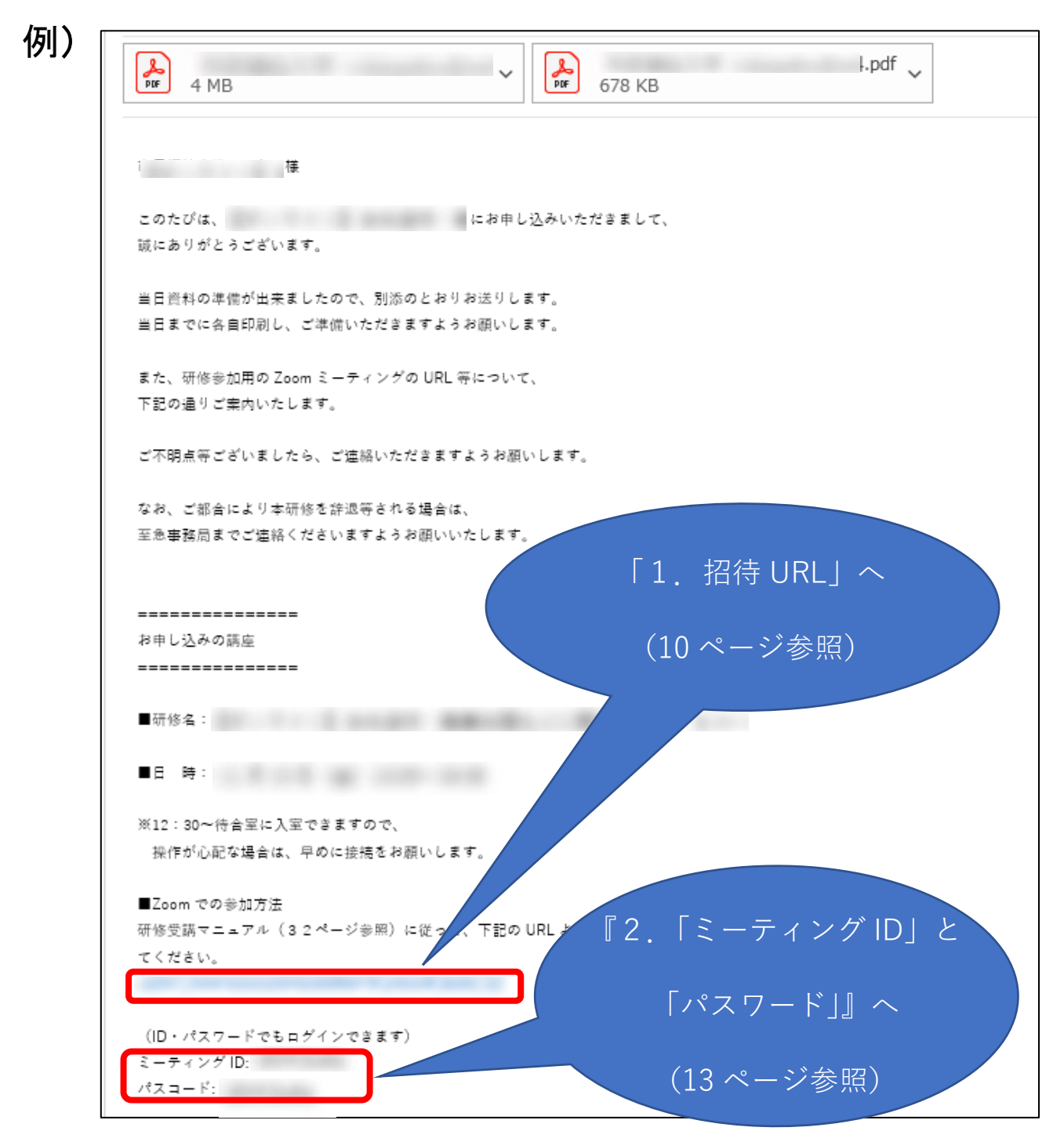

# 「招待 URL」で Zoom ミーティングに参加の場合

招待メールに添付されている受講決定通知の URL をクリックします。
 クリックすると、以下のダイアログボックスが表示されます。「開く」をクリックします。

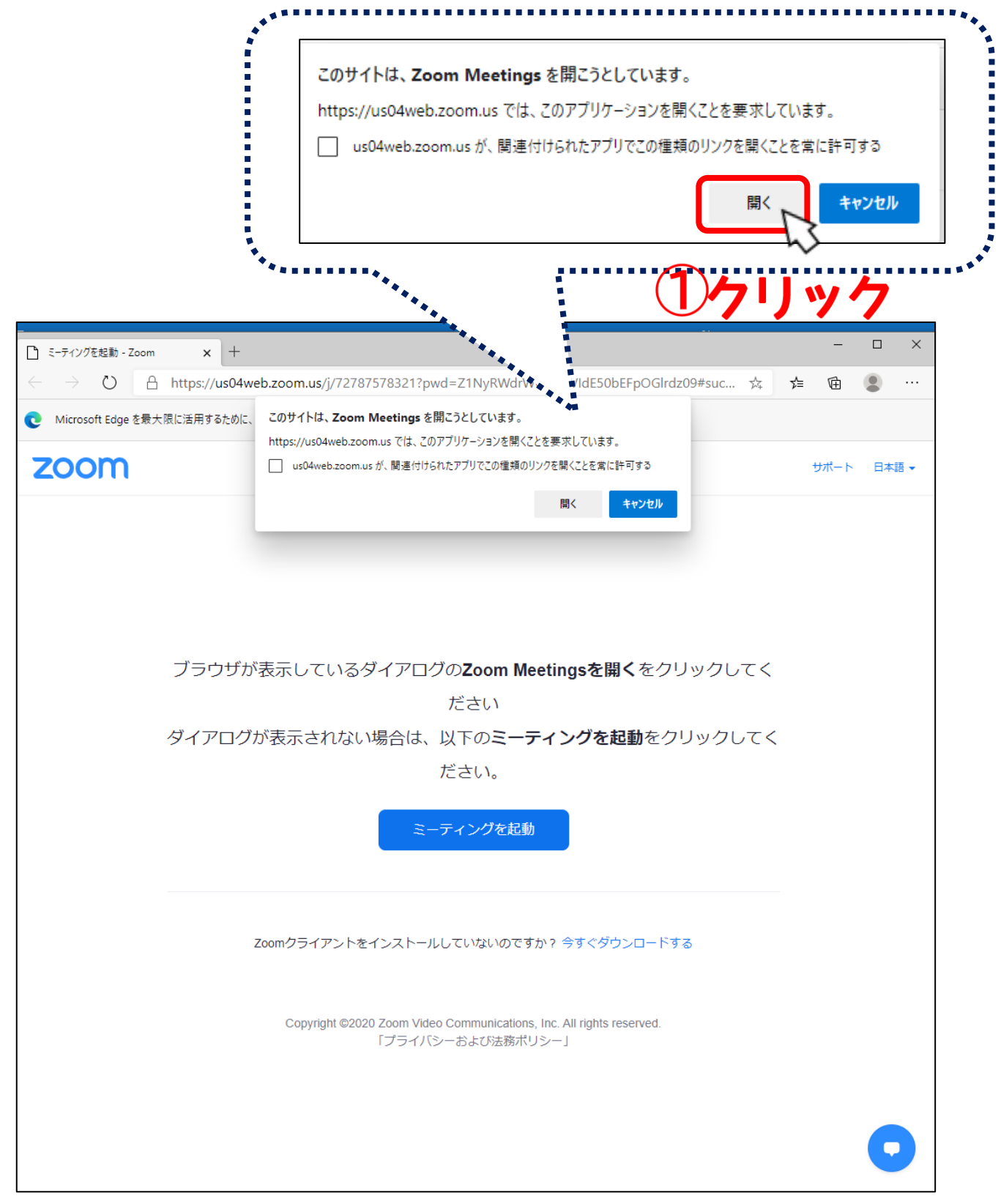

② Zoomアプリが起動するので、「ビデオ付きで参加」をクリックします。

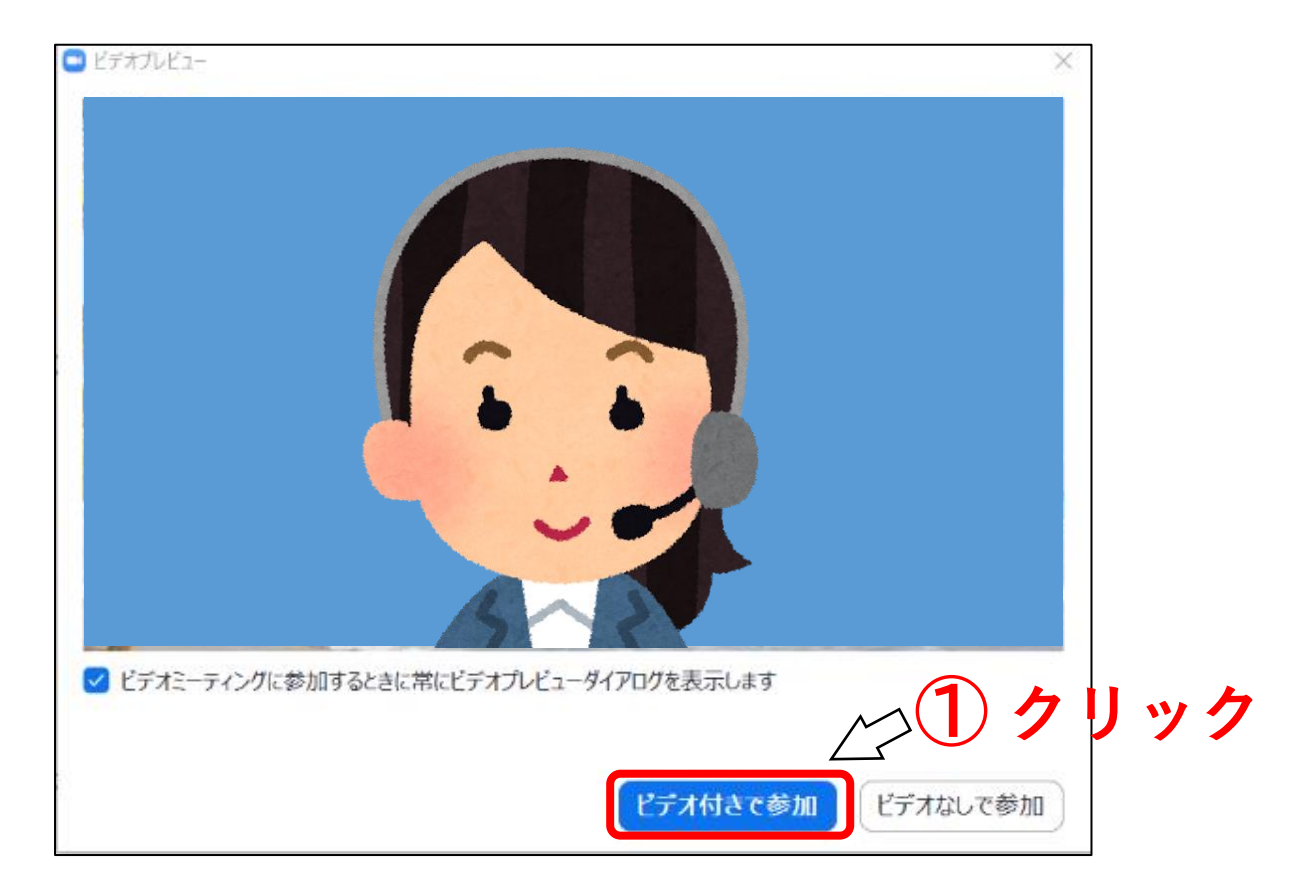

#### ③以下の画面が表示されます。事務局が入室の許可を行うまでこのままお待ちください。

| <ul> <li>Zoom ミーディング</li> </ul>                | - | × |
|------------------------------------------------|---|---|
|                                                |   |   |
|                                                |   |   |
|                                                |   |   |
|                                                |   |   |
|                                                |   |   |
|                                                |   |   |
|                                                |   |   |
| ミーティングのホストは間もなくミーティングへの参加を許可します、もうしばらくお待ちください。 |   |   |
|                                                |   |   |
|                                                |   |   |
| 市民福祉大学のZoomミーティング                              |   |   |
| 2020/10/16                                     |   |   |
|                                                |   |   |
|                                                |   |   |
|                                                |   |   |
|                                                |   |   |
|                                                |   |   |
|                                                |   |   |
|                                                |   |   |
|                                                |   |   |

#### ④ 事務局は入室を許可すると、

以下の画面に切り替わりますので、オーディオの接続確認を行ってください。 (マニュアル20ページ参照)

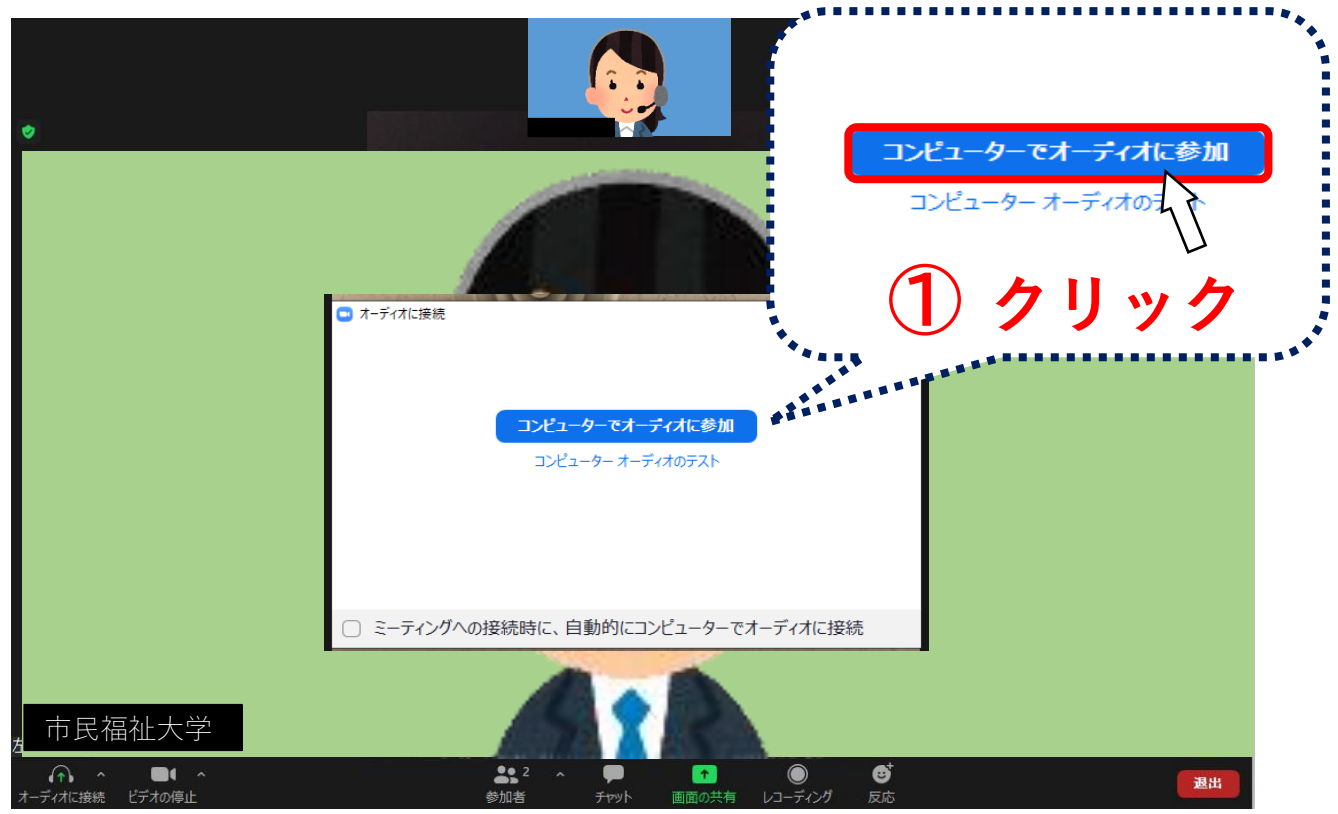

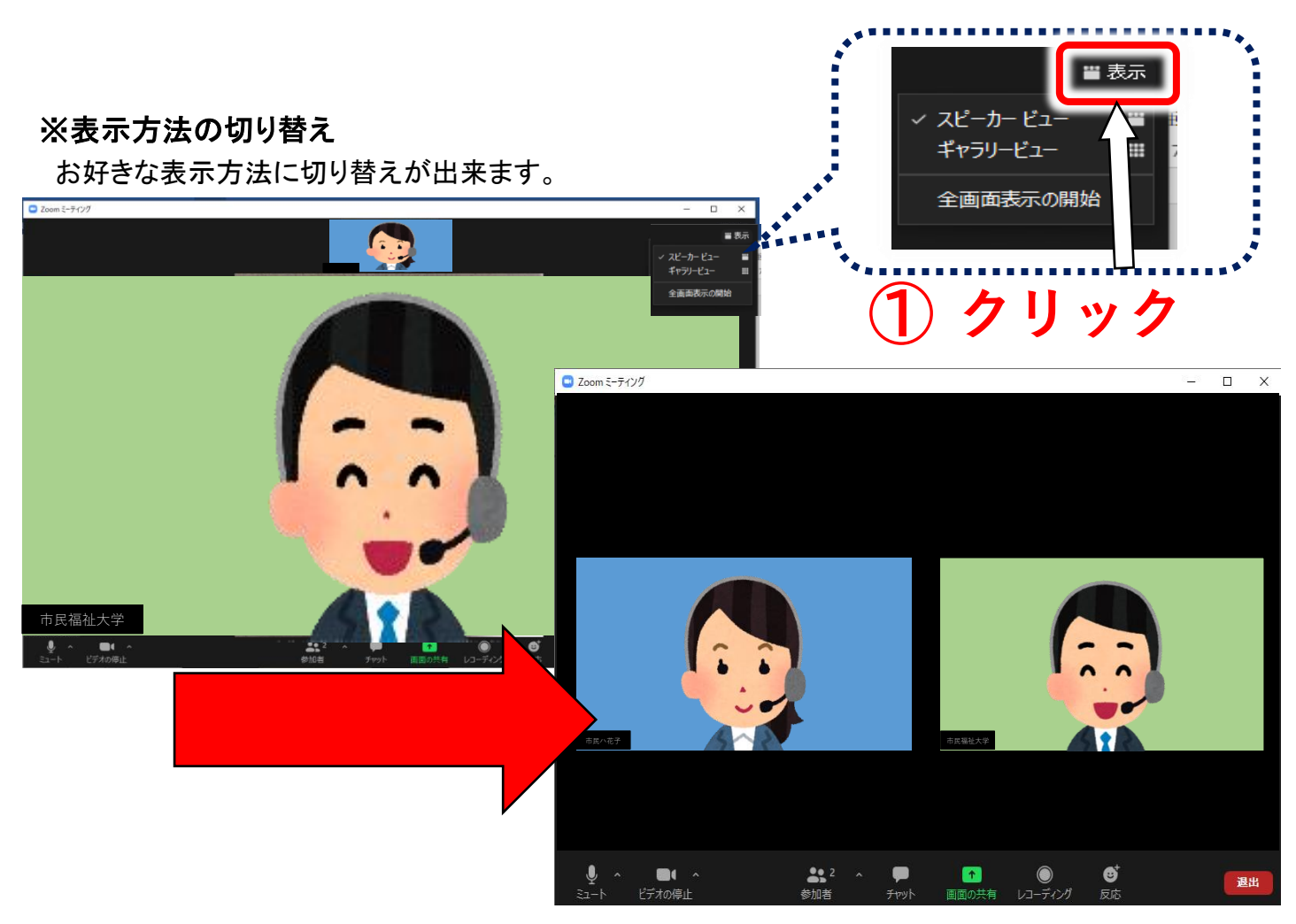

# 「ミーティング ID」で Zoom ミーティングに参加する場合

① Zoomアプリを起動し、「ミーティングに参加」をクリックします。

| ■ Zoom クラウド ミーティング | zoom                           | _ |   | ×  |    |
|--------------------|--------------------------------|---|---|----|----|
|                    | <del>ミーティングに参加</del><br>サイン イン |   | ク | IJ | ック |
|                    | バージョン: 5.7.1 (543)             |   |   |    |    |

② メールに記載のあった「招待 ミーティング ID」を入力し「参加」をクリックします。

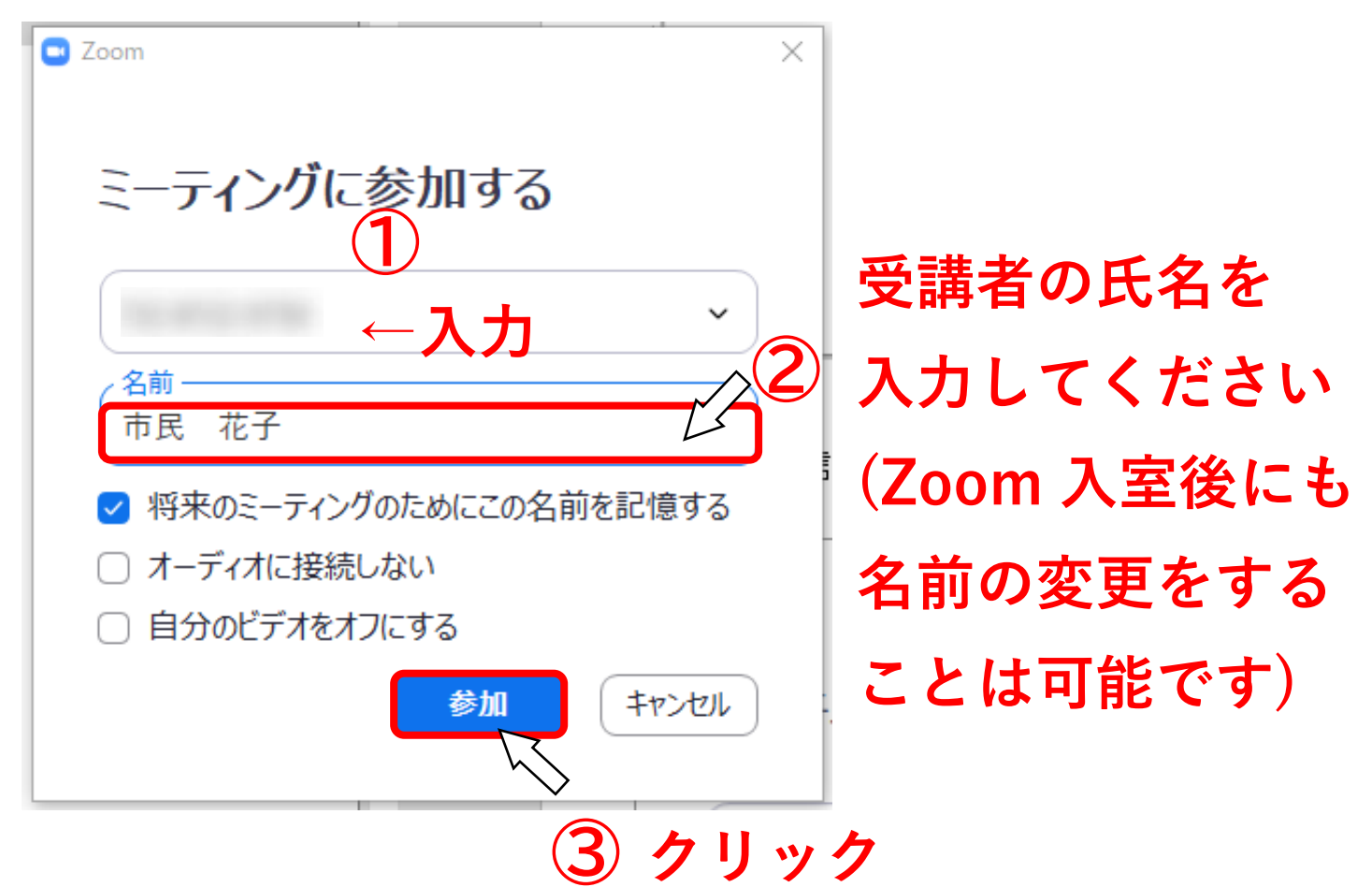

③ メールに記載のあった「招待 パスワード」を入力し、「ミーティングに参加する」をクリックします。

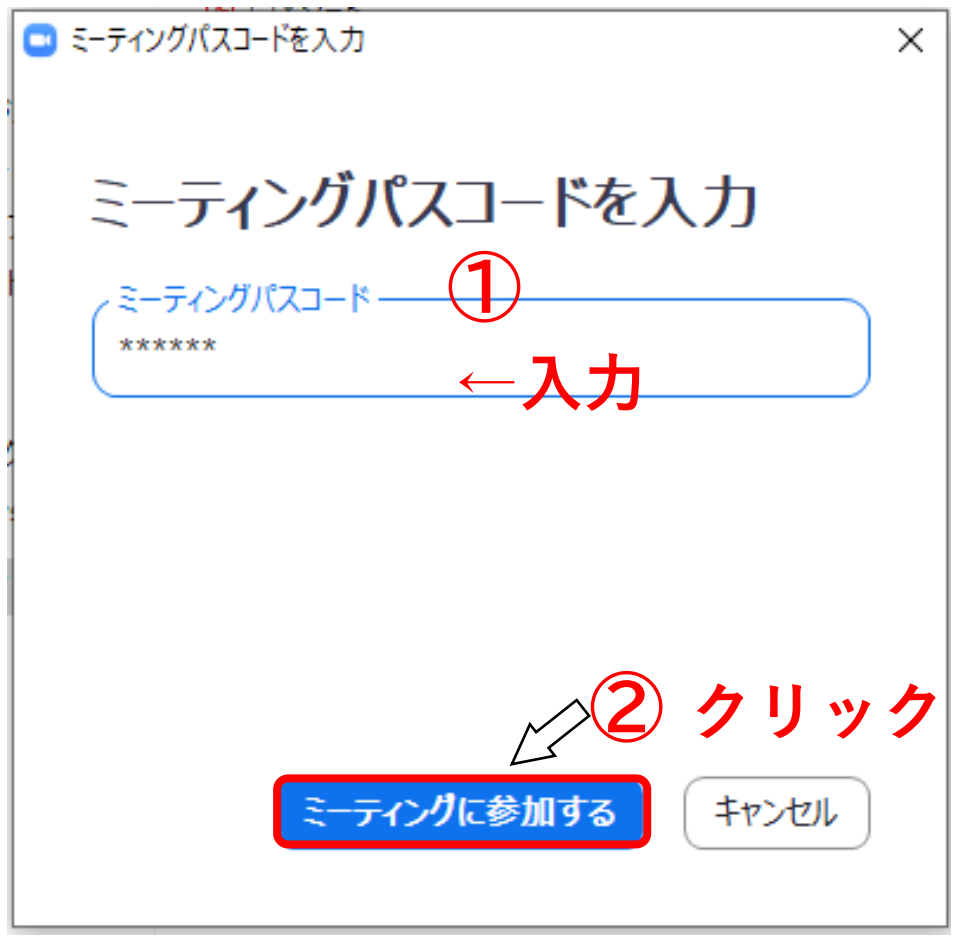

④ Zoomアプリが起動するので、「ビデオ付きで参加」をクリックします。

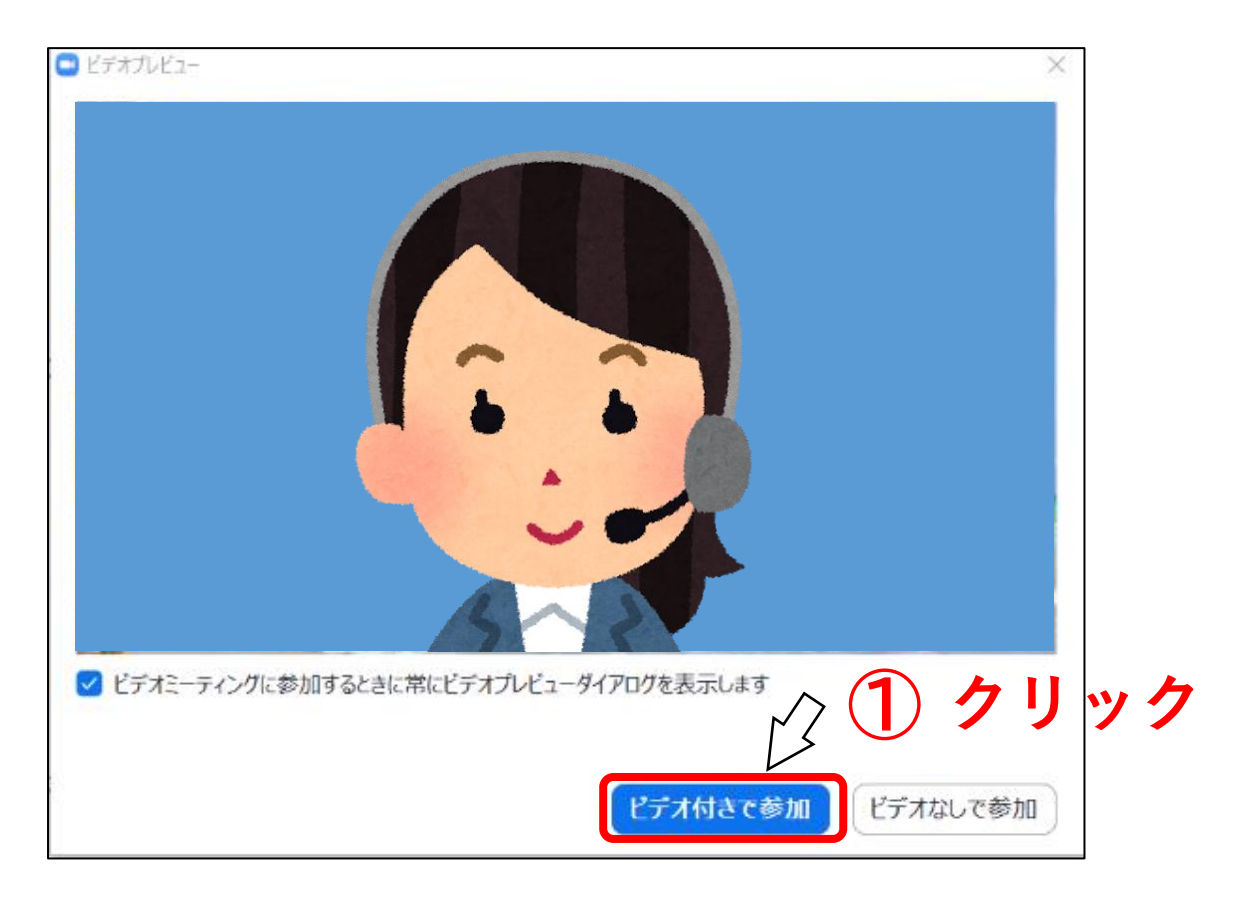

⑤ 以下の画面が表示されます。事務局が入室の許可を行うまでこのままお待ちください。

| 200m ξ-7(γ) | ミーティングのホストは間もなくミーラ | -イングへの参加を許可します、もう          | - ロ ×<br>5しばらくお待ちください。                                  | ←開場中                                                             |
|-------------|--------------------|----------------------------|---------------------------------------------------------|------------------------------------------------------------------|
|             | 市民福祉大学             | JのZoomミーティング<br>2020/10/16 | <ul> <li>ホストがこのミー</li> <li>開始</li> <li>左山 葉月</li> </ul> | - ×<br>ティングを開始するのをお待ちくださ<br>い。<br>印日時: 7:00 PM<br>引の Zoom ミーティング |
|             |                    | □ૠ-9-オ-ティオルテスト<br>開場前→     | エンピュー                                                   | ーターオーディオをテスト<br>ングを開始するために、 <u>ログイン</u> してください。                  |

⑥ 事務局は入室を許可すると、

以下の画面に切り替わりますので、オーディオの接続確認を行ってください。 (マニュアル20ページ参照)

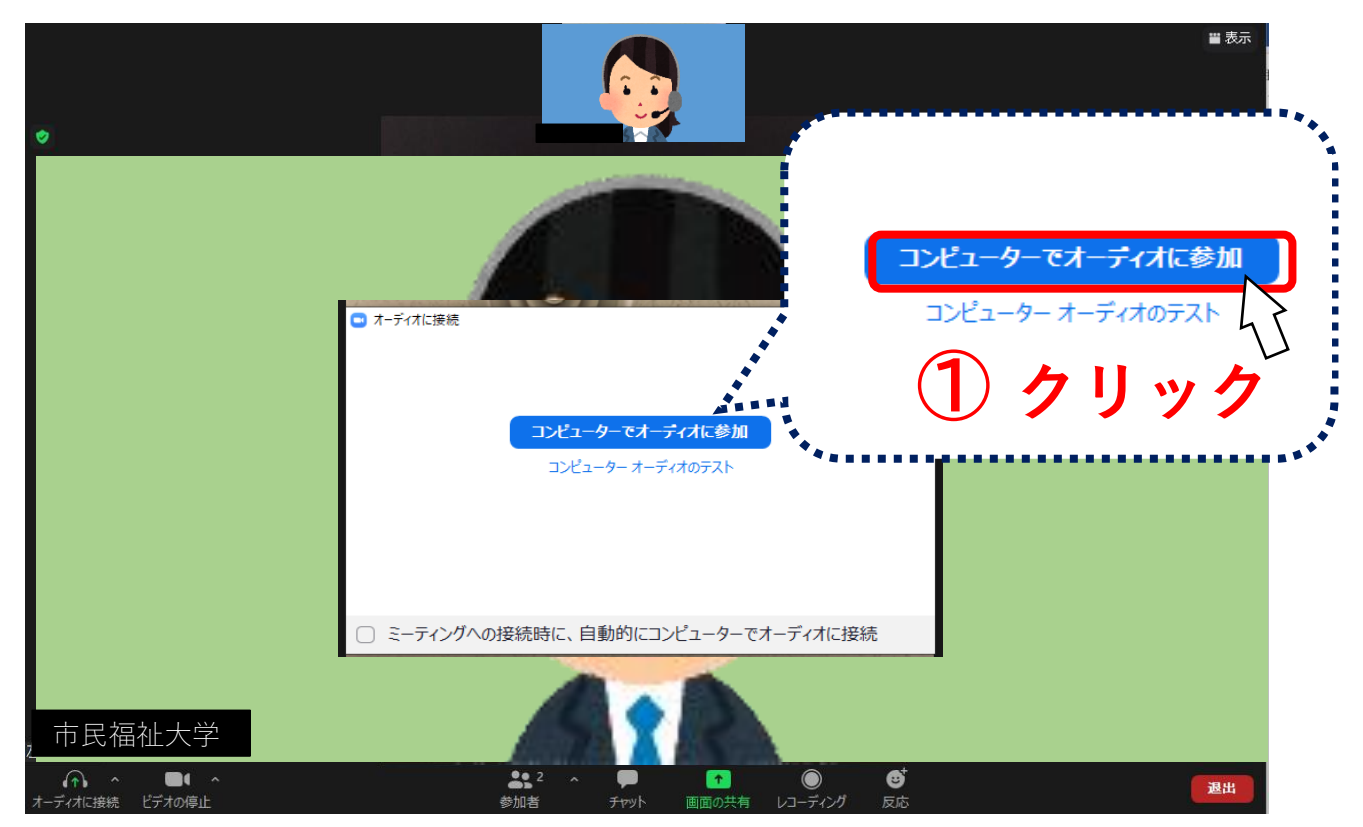

## 操作方法

研修中に行う操作について説明します。

## (1)名前の変更について

登録されているお名前が、姓名でない場合は下記の方法で変更をお願いします。

① 参加者ボタンをクリックします。

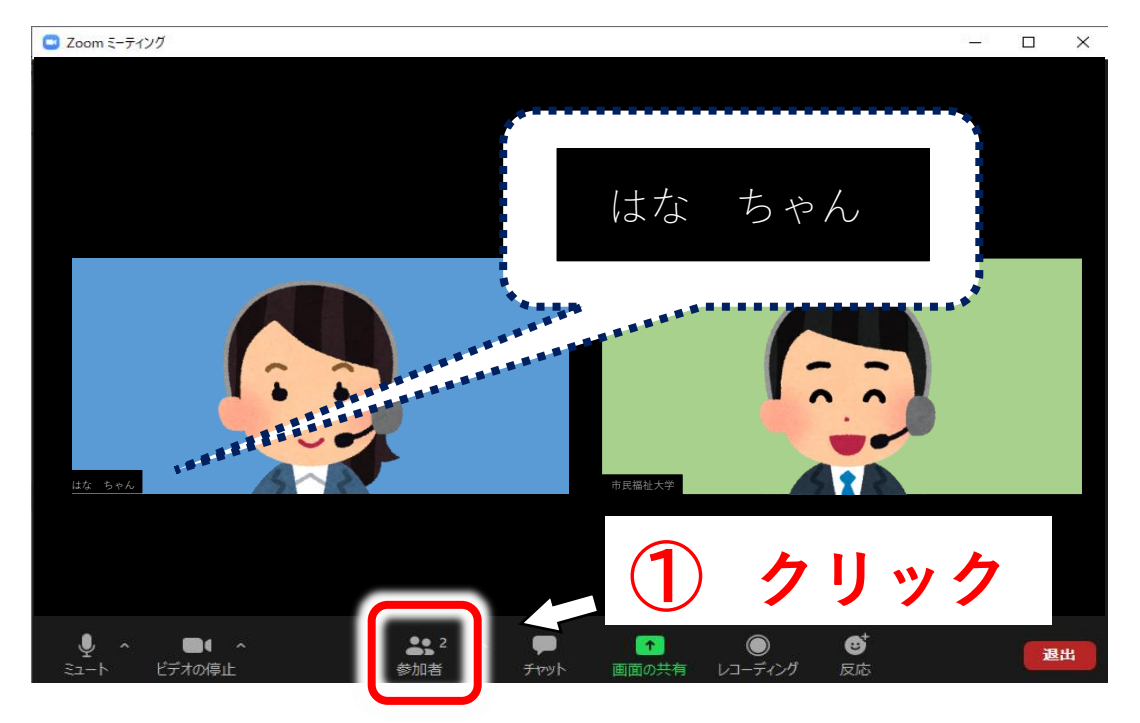

② 自分の名前にカーソルを合わせると次のような表記がでますので、「詳細」をクリックします。

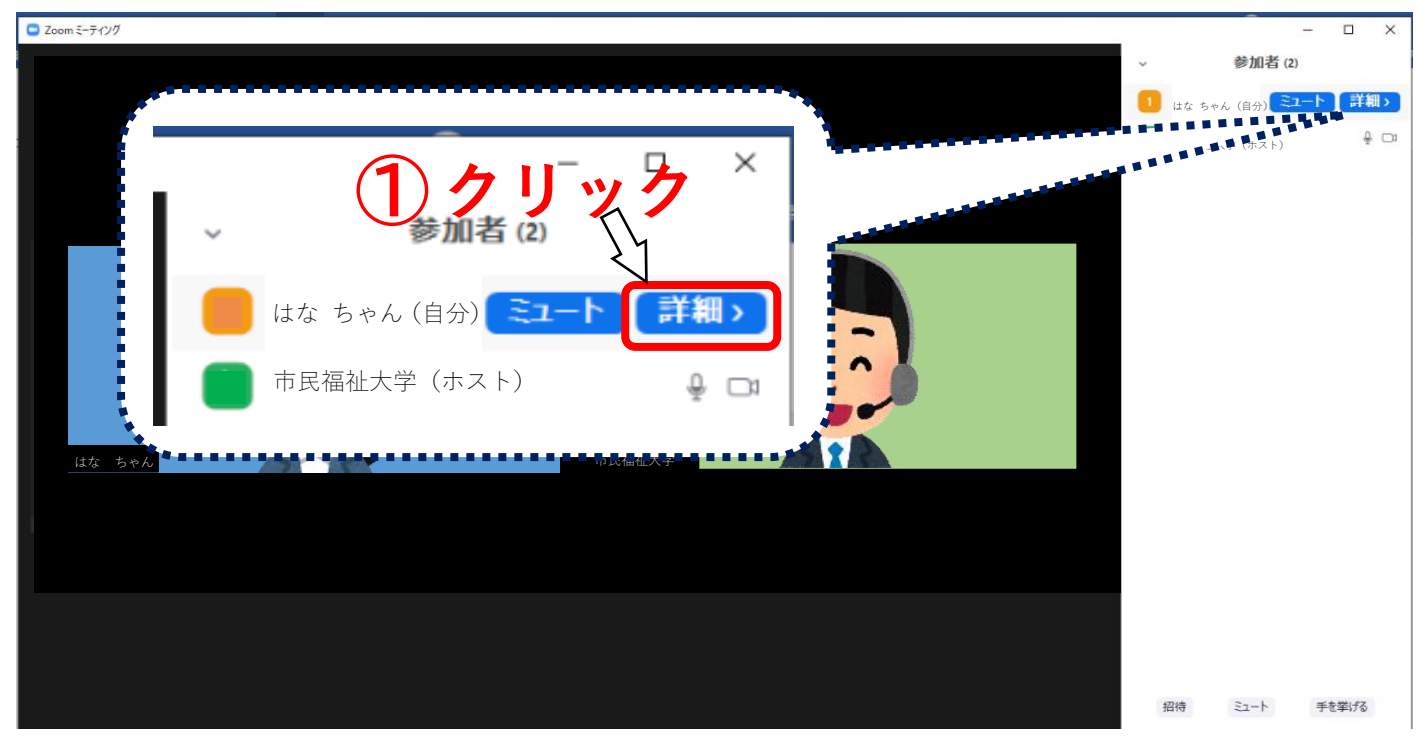

③「名前の変更」が表示されますので、クリックしてください。

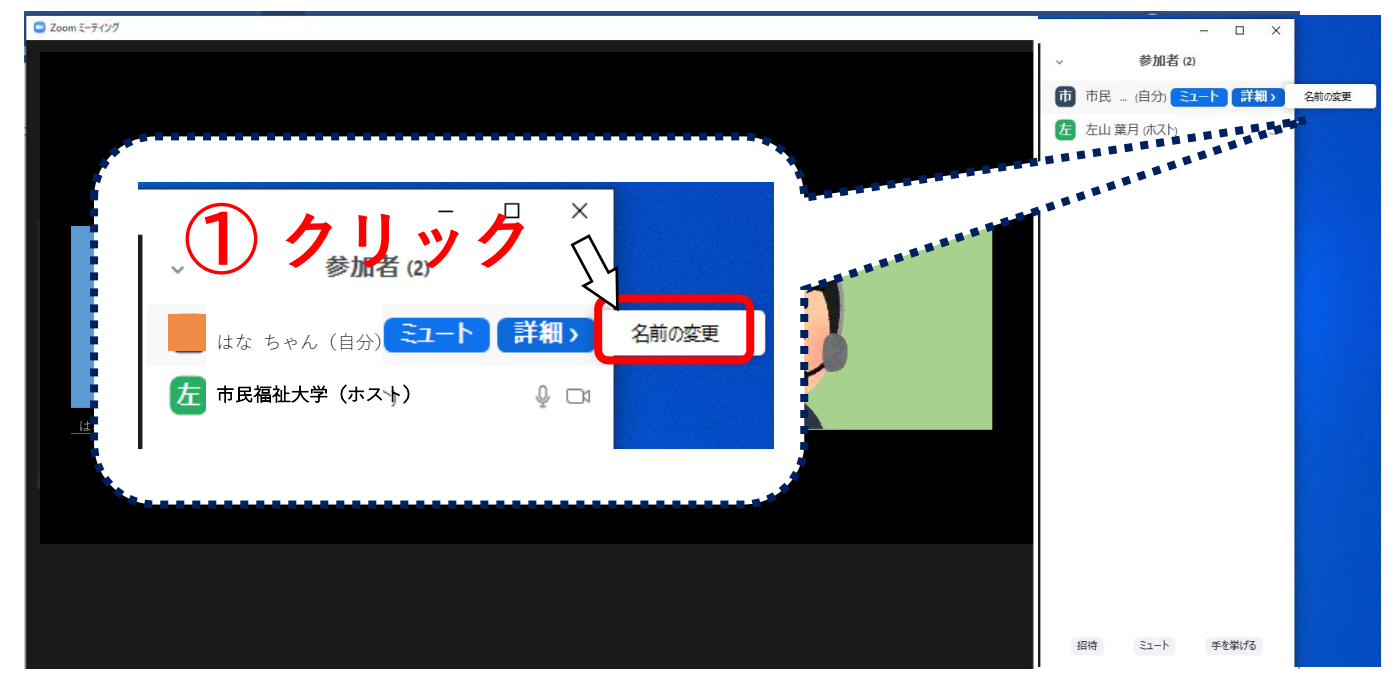

④「新規表示名を入力してください」と表示されるので、受講される方の姓名を入力してください。

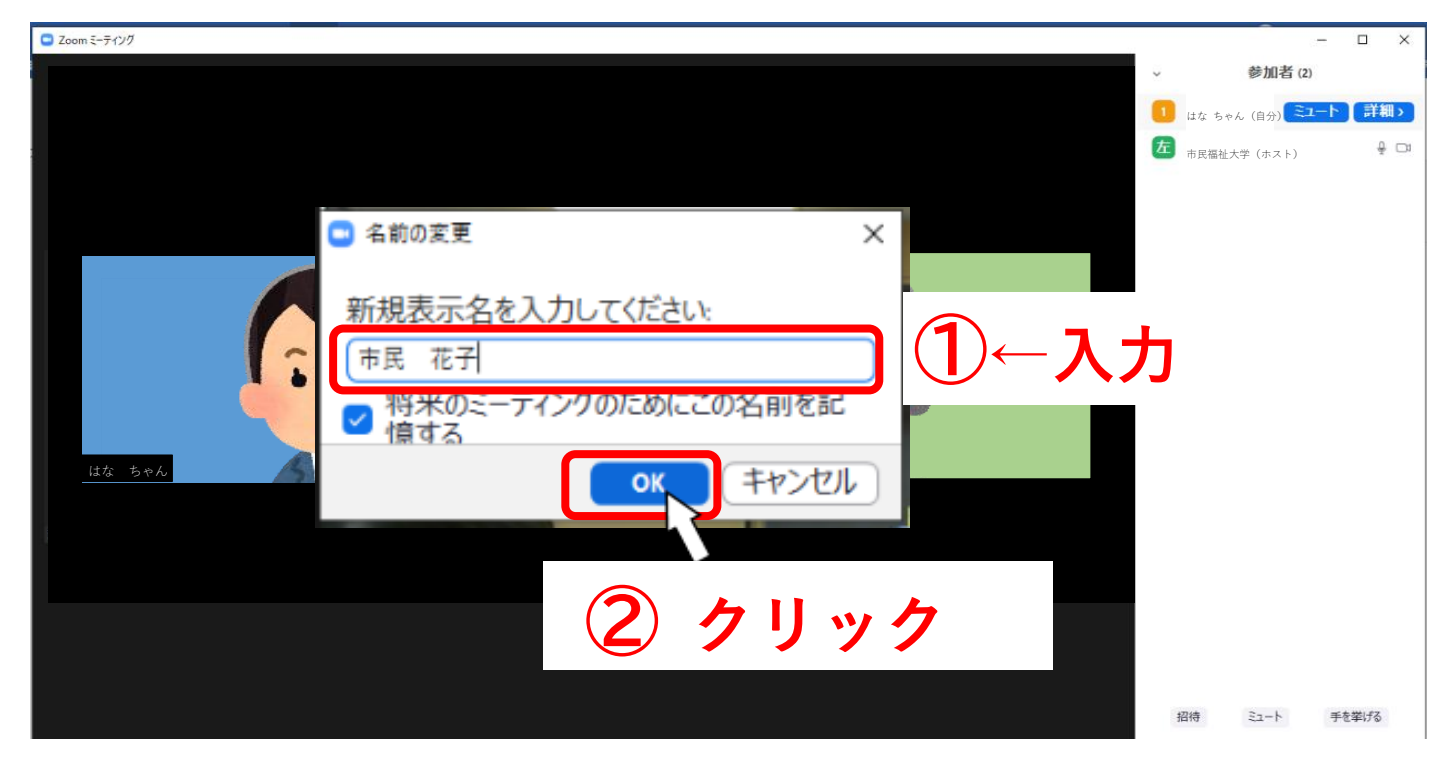

## (2)「ミュート」、「ビデオ」について

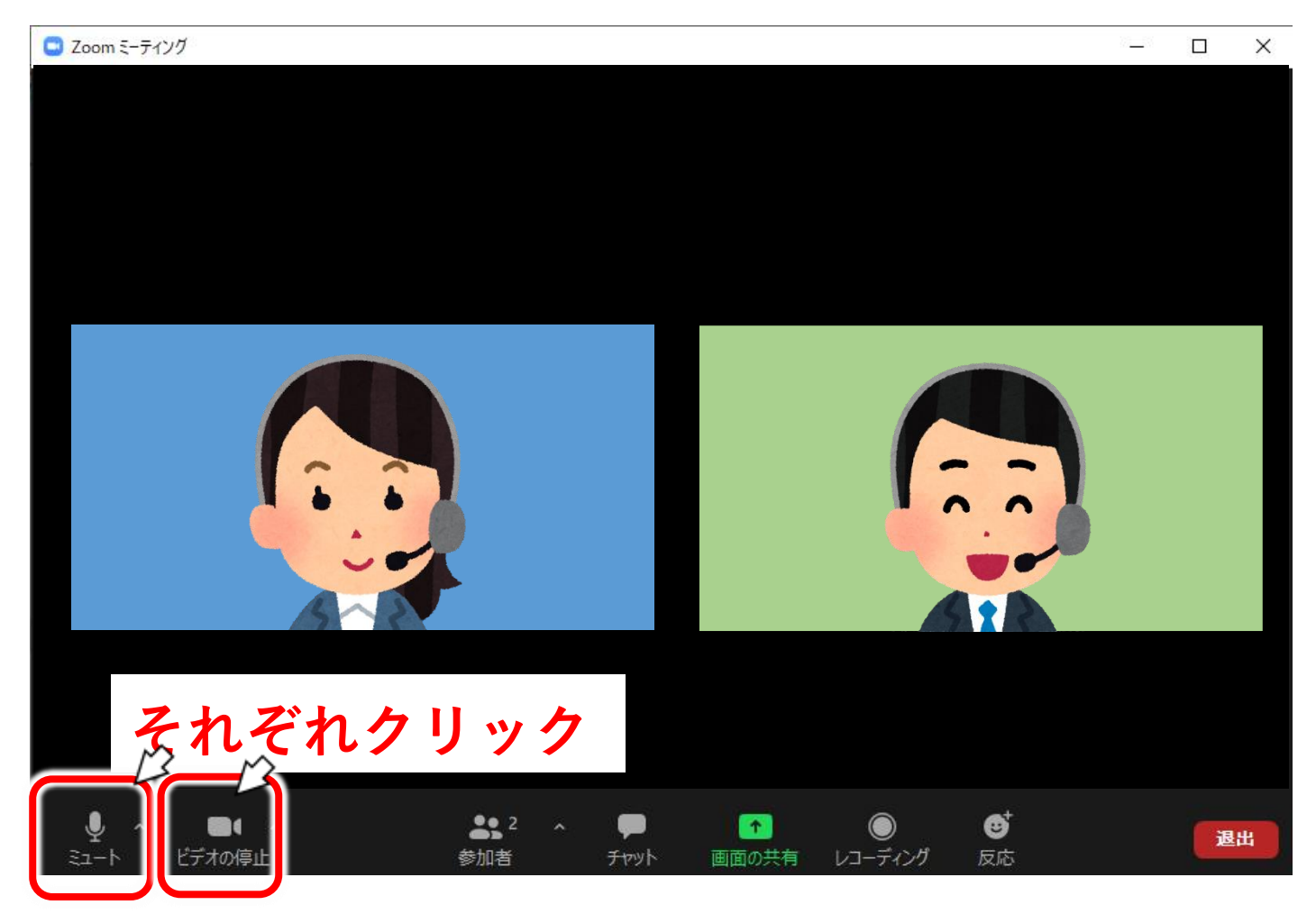

「ミュート」・・・自分のマイクのオン・オフができます。

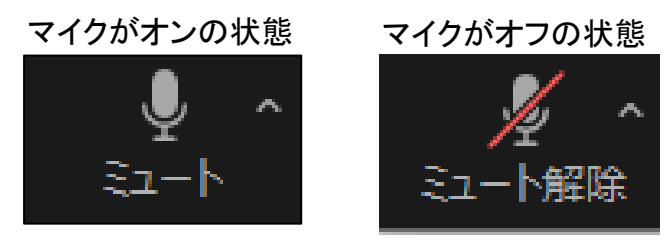

「ビデオ」・・・自分のカメラのオン・オフができます。

カメラがオンの状態

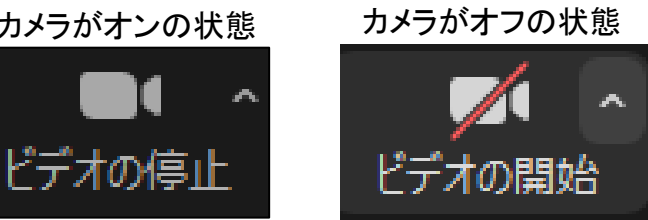

## (3)チャットについて

「チャット」・・・キーボードから入力した内容を参加者にメッセージとして送ることができます。

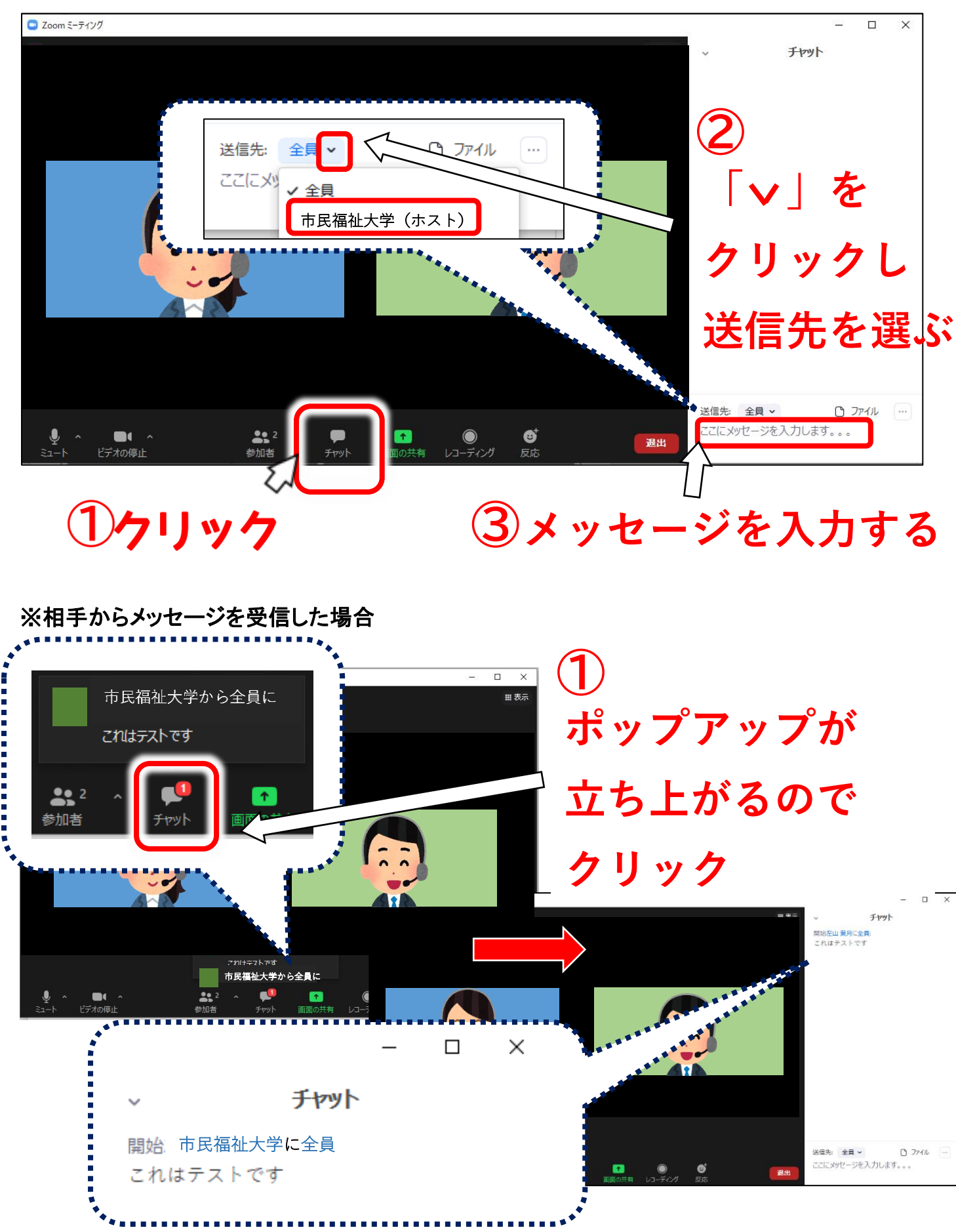

## (4)スピーカーとマイクのテストについて

① Zoom アプリの左の「オーディオに参加」の「^」をクリックし、「スピーカー&マイクをテストする」を クリックしてください。

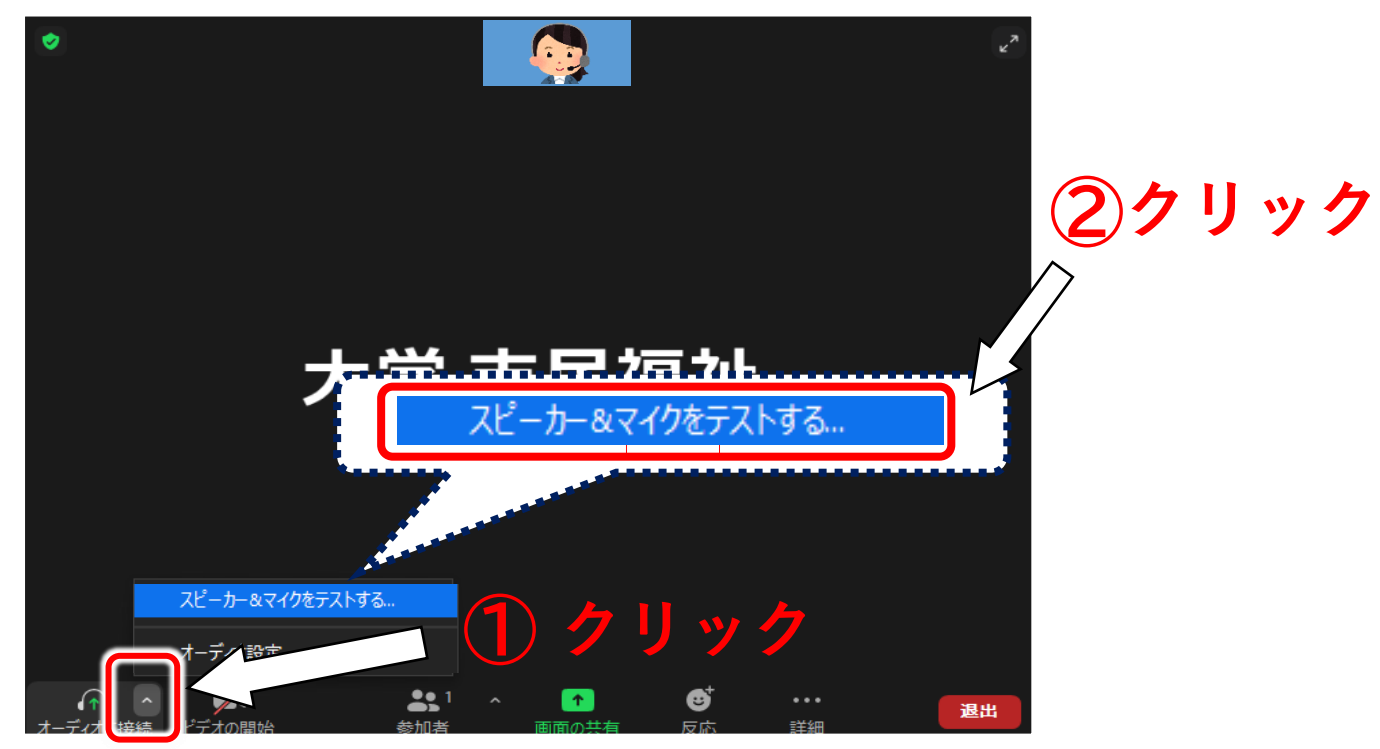

②「着信音が聞こえますか。」のポップアップが立ち上がります。

スピーカーから着信音が流れるので、聞こえたら「はい」を、聞こえなかったら「いいえ」を押して 他のスピーカーを試してみます。

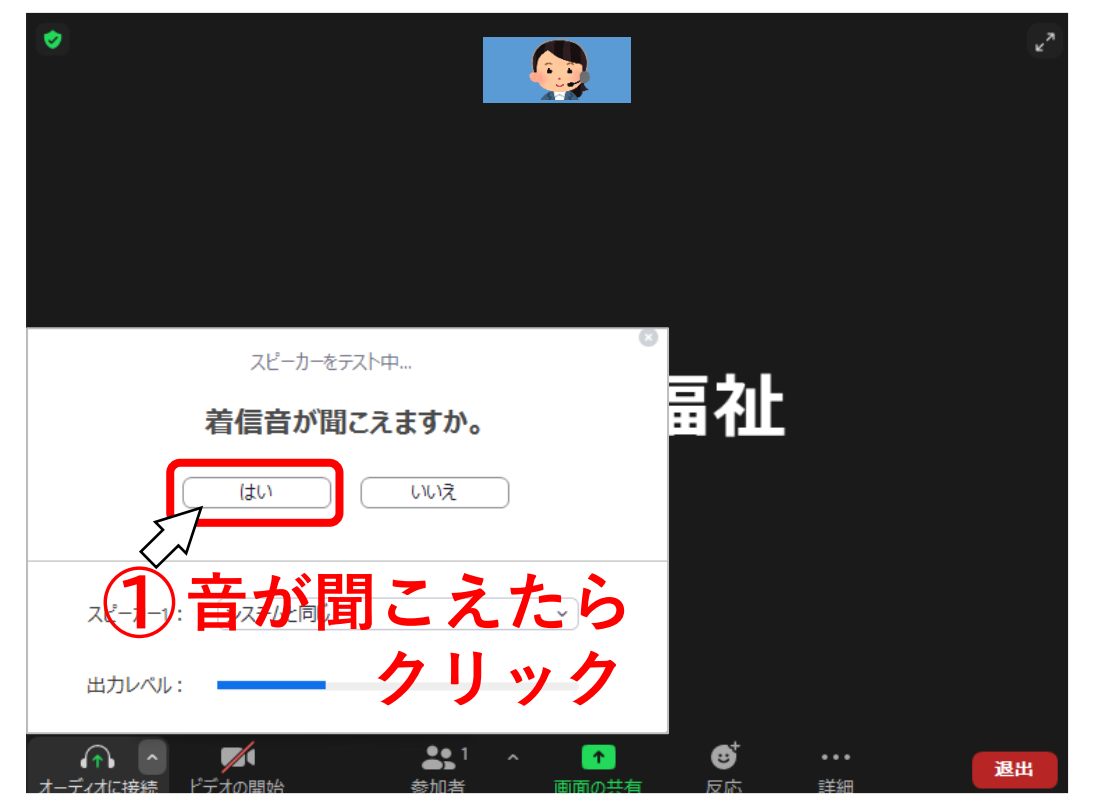

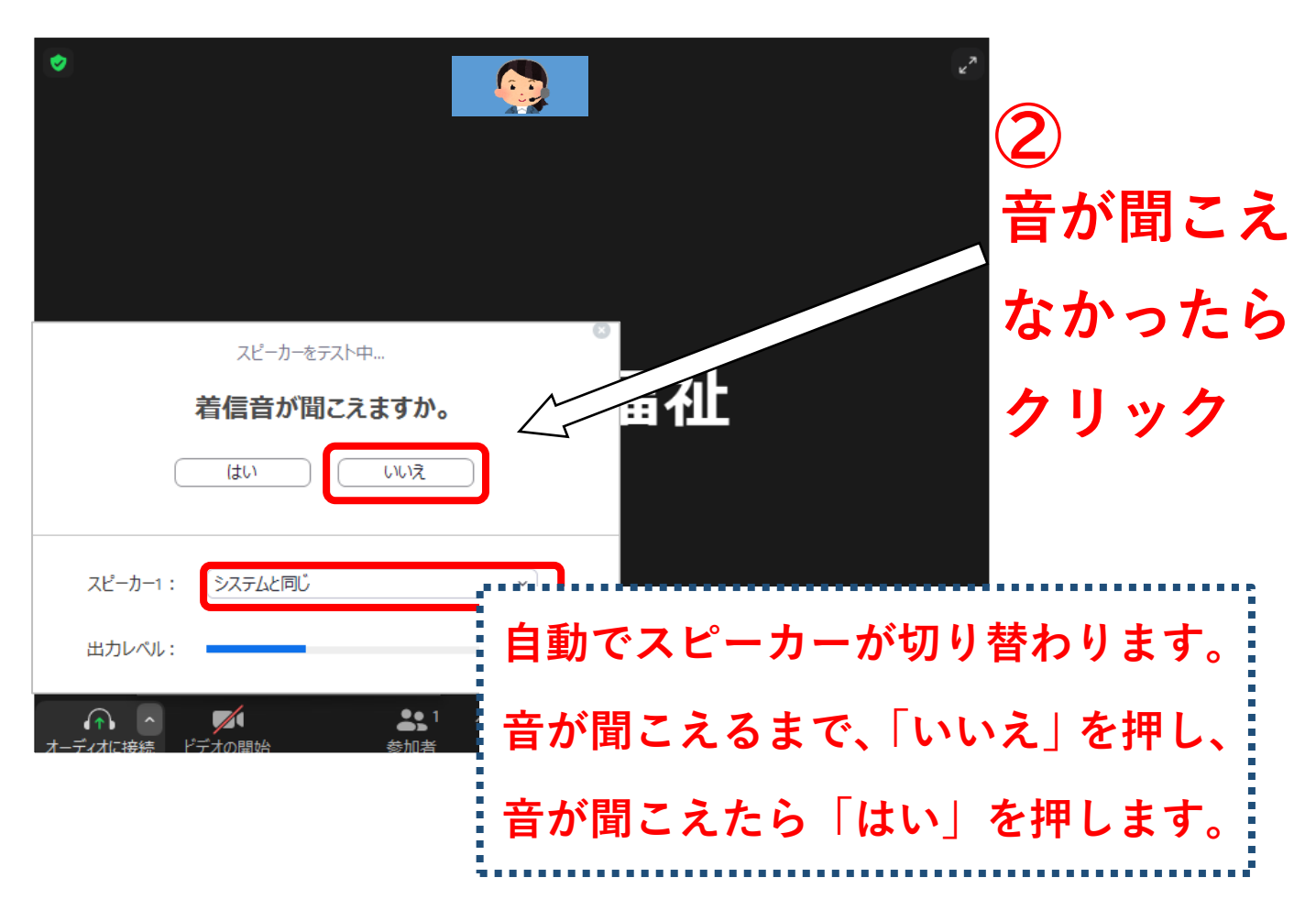

③何か話してみます。

自分の声が聞こえたら「はい」をクリック、聞こえない場合にはマイクオプションを開いて、 他のオプションを試してみます。

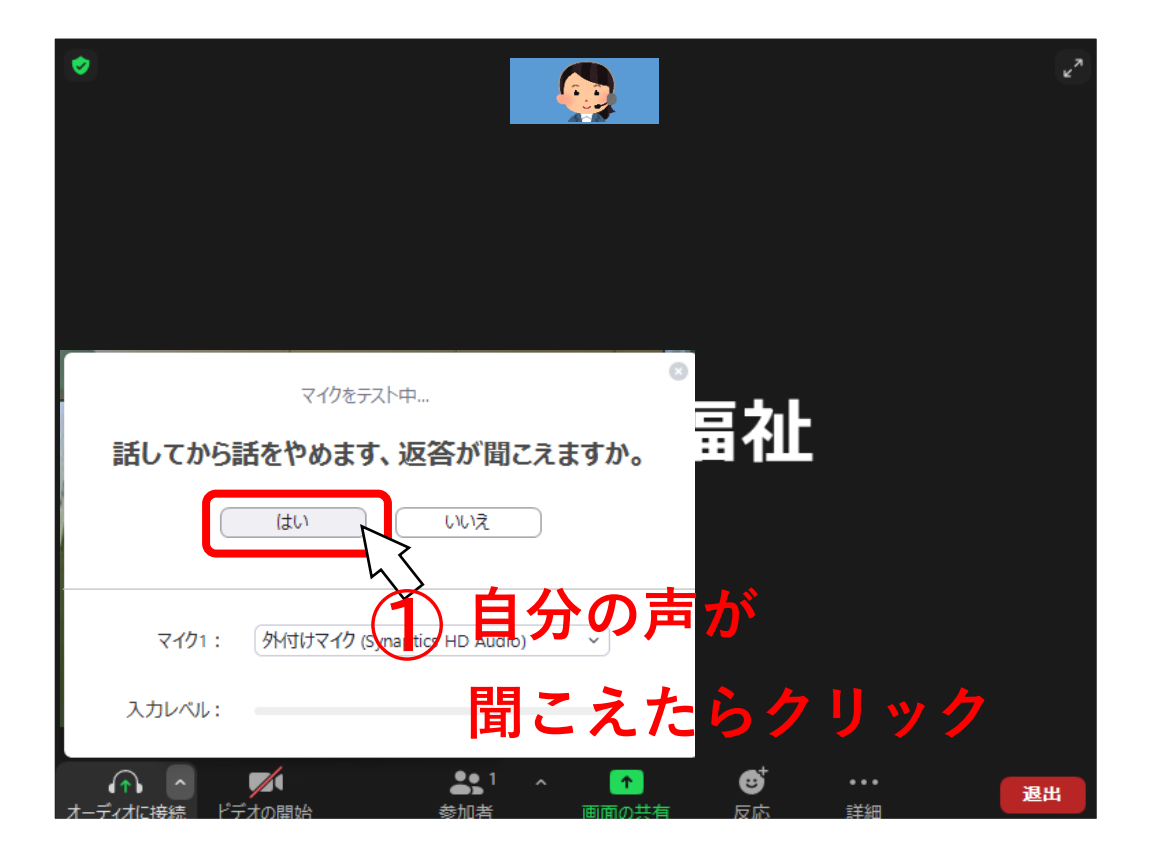

| ۲                               |          | 2           |
|---------------------------------|----------|-------------|
|                                 |          | 自分の声が       |
| マイクをテスト中                        | •        | 聞こえ         |
| 話してから話をやめます、返答が<br>はい (いいえ      |          | なかったら       |
| マイク1: (夕州寸けマイク (Synaptics HD Au | dio) ~   | クリック        |
| 入力レベル:<br>オーディオ設定               | 自動でマイクがな | 刀り替わります。    |
| オーディオに接続 ビデオの開始 参加者             | 声が聞こえるまで | で、「いいえ」を押し、 |
|                                 | 声が聞こえたら  | 「はい」を押します。  |

④「スピーカーとマイクは良好です」とメッセージが表示されたら問題ありません。

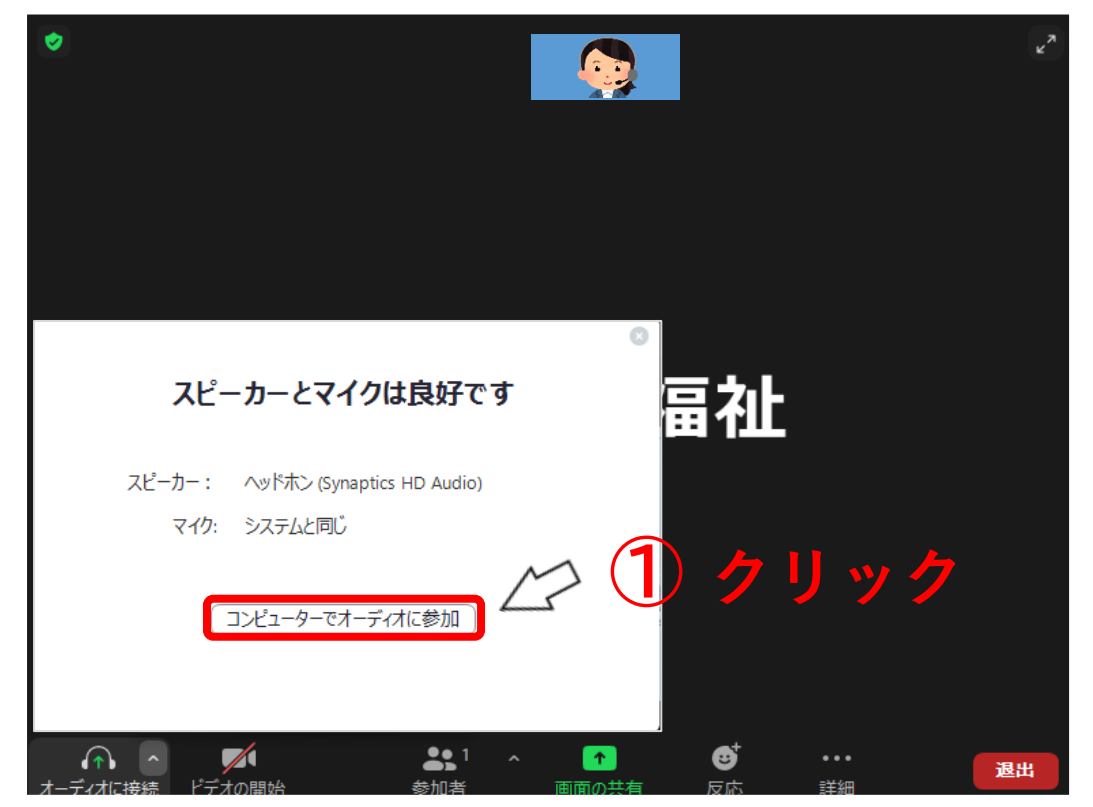

### (5)退出について

「退出」・・・研修終了時や、途中退席する際にクリックすると、ミーティングを終了することができます。

※誤って退出してしまった際は、「研修当日の参加方法」(マニュアル9ページ参照)より再度ミーティング に入り直してください。

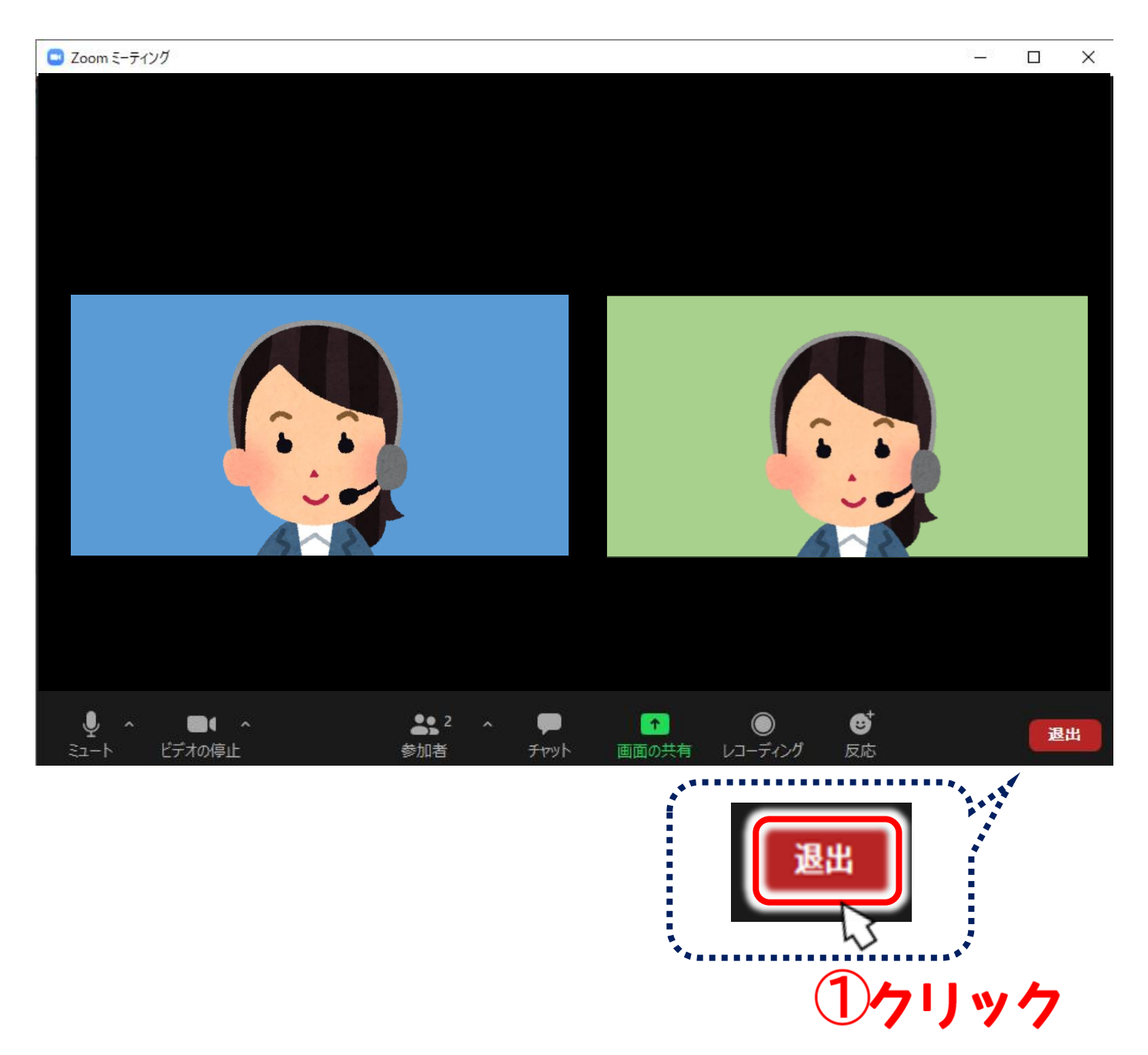